# Booking system user guide

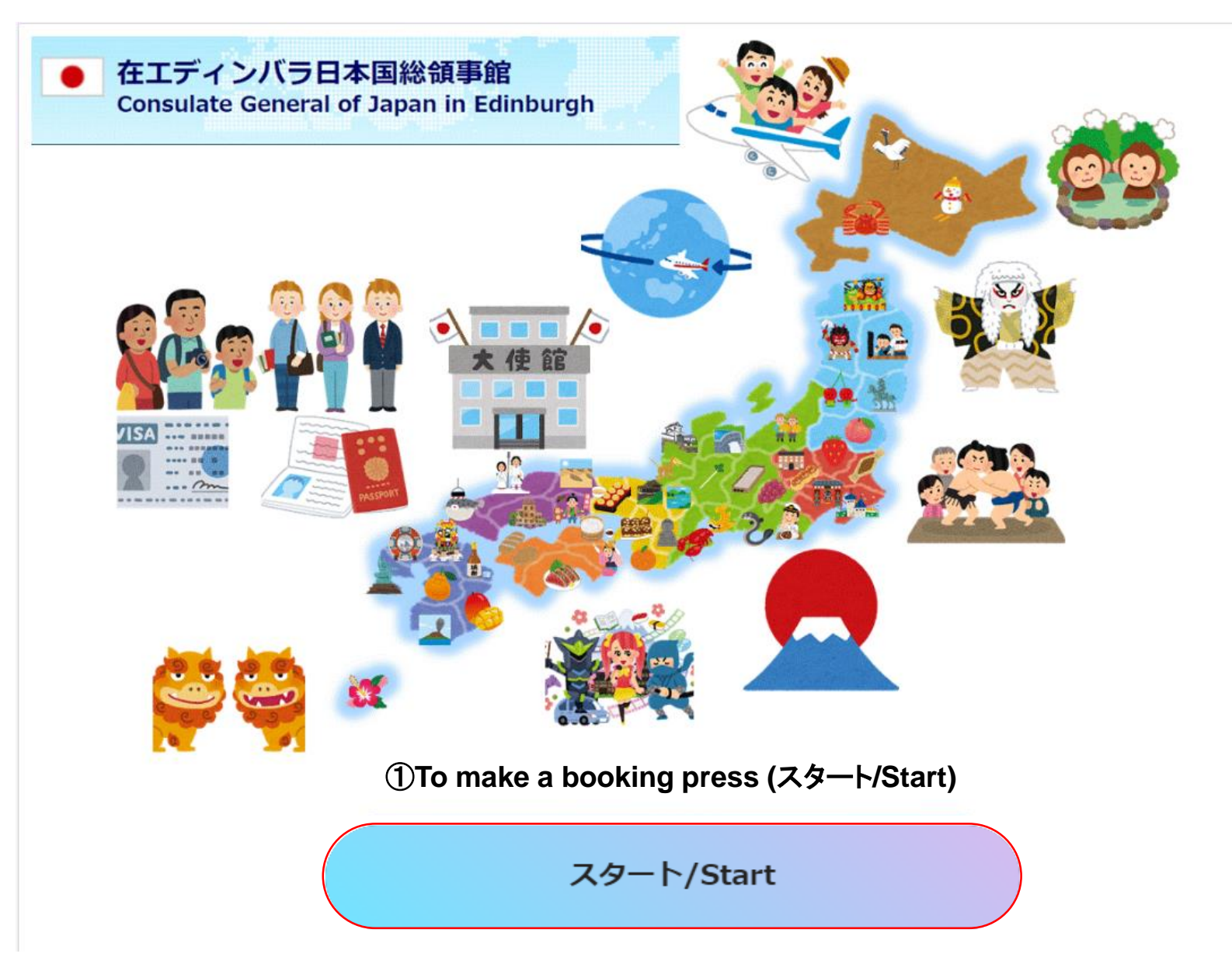

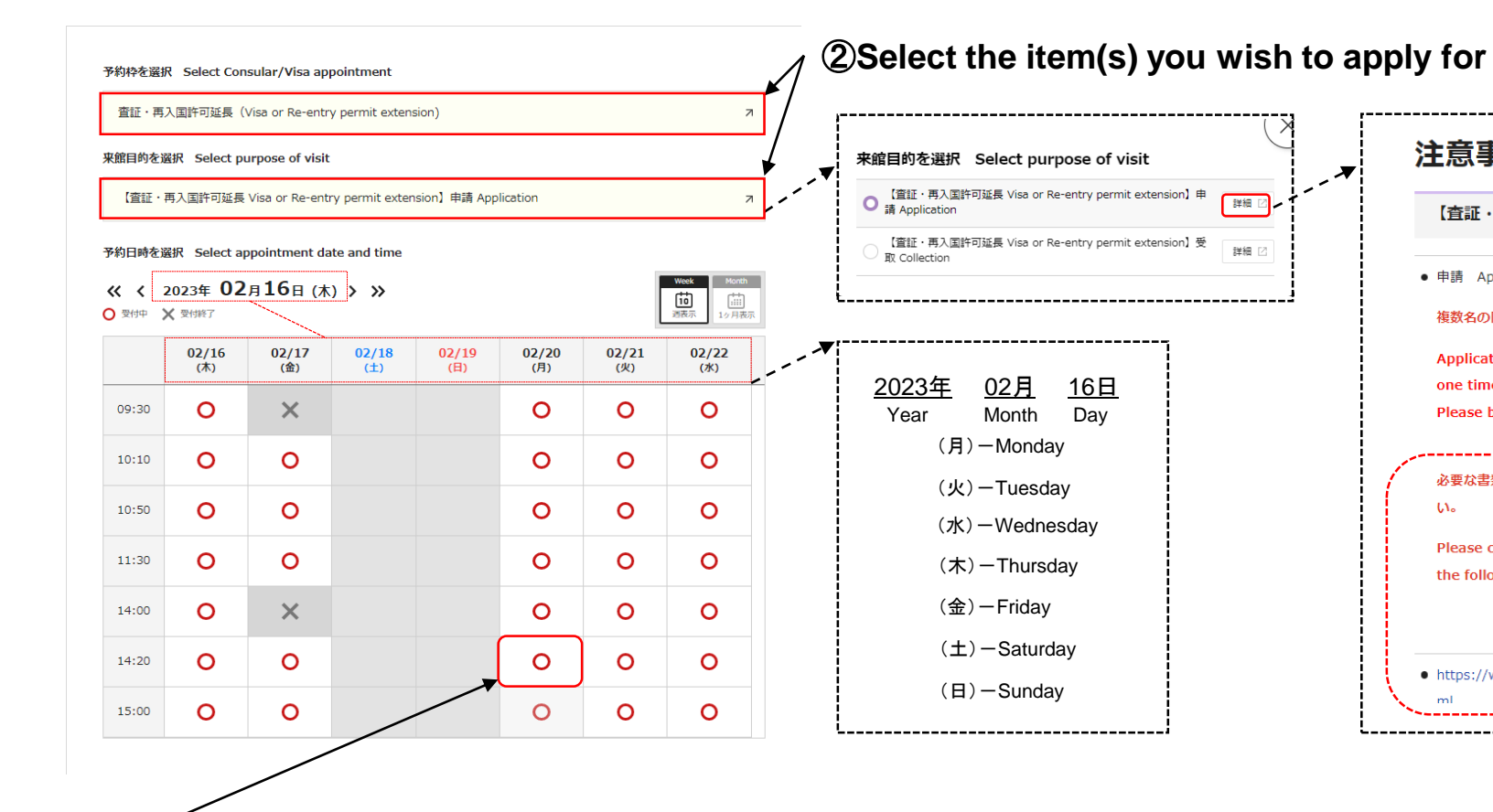

### 注意事項/Important notes情報 ѫ 【査証・再入国許可延長 Visa or Re-entry permit extension】申請 Application • 申請 Application 複数名の同時申請は受付ておりません。別途予約を取得して下さい。 Applications for more than one person cannot be made at one time. Please book a separate appointment. 必要な書類など手続きの詳細については、当館ホームページを御確認下さ \*You can check the い。 required documents and Please check the required documents and other information on other information on our the following page of our website. website. https://www.edinburgh.uk.emb-japan.go.jp/itpr\_ja/00\_000205.ht

**③**Please select the desired date and time. (Time slots with O symbols are available.)

| 【申請 Application】                                                                                              |
|----------------------------------------------------------------------------------------------------|
| 複数名の同時申請は受付ておりません。別途予約を取得して下さい。                                                                               |
| Applications for more than one person cannot be made at a one time.                                           |
| Please book a separate appointment.                                                                           |
| 【受取 Collection】                                                                                               |
| 代理で査証を受取る場合には委任状を持参して下さい。                                                                                     |
| If someone else will collect your passport on your behalf, an autholisation letter from you and his/her photo |
| ID are required.                                                                                              |

次へ/Next

詳細〔

詳細

注意事項の確認 Confirmation of notes

(4) Please read the note "Confirmed" and then press Next. R3/Return

## **⑤** Appointment information

| 姓/Last name Test 名/First and Middle Name Taro                                                                                                    |                                        | 必須 来館者名①/Name of Visitor(s)                                                                                  |
|----------------------------------------------------------------------------------------------------|----------------------------------------|----------------------------------------------------------------------------------------------------|
|                                                                                                    |                                        | Test Taro                                                                                                    |
| 性型 申請有名②/Name or applicant(s) /                                                                                                    |                                        | ※ 来館者名に記載の無い方の入館はお断りいたします。                                                                                   |
| /                                                                                                    |                                        | *Persons not listed in the "Name of visitor(s)" may be refused admission.                                    |
| ※旅券の複数申請・受取を選択された方は必ず入力下さい。                                                                                                    |                                        | 「任音」 <b>來館者名</b> ②/Name of Visitor(s)                                                                        |
| Please fill out this field, if you have selected multiple applications/collections<br>Japanese passport applications only.                                                                                                    |                                        |                                                                                                    |
| 任意 申請者名③/Name of applicant(s)                                                                                                    |                                        | ※来館者名に記載の無い方の入館はお断りいたします。                                                                                    |
|                                                                                                    |                                        | *Persons not listed in the "Name of visitor(s)" may be refused admission.                                    |
| ※旅券の複数申請・受取を選択された方は必ず入力下さい。                                                                                                    |                                        | 任意 来館者名③/Name of Visitor(s)                                                                                  |
| Please fill out this field, if you have selected multiple applications/collections                                                                                                    |                                        |                                                                                                    |
| Japanese passport applications only.                                                                                                    |                                        | ※ 来館者名に記載の無い方の入館はお断りいたします。                                                                                   |
| メールアドレス/Email address                                                                                                    |                                        | *Persons not listed in the "Name of visitor(s)" may be refused admission.                                    |
| qi,q                                                                                                    |                                        | i 諸手続についての照会事項等ごさいましたらご記入ください。/Please type in if you have any questions.                                     |
| 武士<br>武士<br>武士<br>子<br>Mobile No     Section     Section |                                        | I want to visit Japan for a two-week trip and apply for a visa.                                              |
| 01234567890                                                                                                    |                                        | Please check the notes below and make                                                                        |
| Mobile No (For example 07987654321)                                                                                                    |                                        | sure you have completed the form.                                                                            |
| が剤 カウンシル/Resident council area in the UK                                                                                                    |                                        | 旅券の更新の方は、現旅券の有効期限をご記入して下さい(当日発給の方も含む)。 査証申請の方は渡航目的をご記入下さい。<br>※ 特に記入事店がない方は特になり、と記入下さい                       |
| Edinburgh                                                                                                    |                                        | For visa applicants, please advise us the purpose of your visit to Japan.                                    |
| 通道 /Nationality                                                                                                    |                                        | Please ask us any questions about your applications. If you have no particular questions, please type 'N/A'. |
| United kingdom                                                                                                    |                                        | 戻る/Return 次へ/Next                                                                                            |
|                                                                                                    | Error Maagagaulf this maagaga is shown |                                                                                                    |
| ハイトロット / Find / 1797/36 Units に 1980 / Find /                                                                                                    | there are fields that have not hear    | • • • • • • • • • • • • • • • • • • •                                                                        |
| 申請者/Applicant(s).情報                                                                                                    | completed. Please check and enter the  | press "Next"                                                                                                 |
| A3 由语者名①/Name of applicant(s)                                                                                                    | information.                           |                                                                                                    |

#### 予約内容確認

予約内容/Booking details

予約日/Appointment date 2023/02/20(月) 14:20 ~ 14:40

予約時間/Appointment time

14:20

予約粹を選択 Select Consular/Visa appointment 查证·再入国許可延長 (Visa or Re-entry permit extension)

注意事項 Important notes 【査証・再入国許可延長 Visa or Re-entry permit extension】申請 Application

注意事項の確認 Confirmation of notes

【査証】注意事項 Notes 確認/Confirmed.※以下の記載非項を一読のうえ、確認ボタンを押して下さい。※Please read and check the statements below.

申請者および来館者情報/Applicant and visitor details

申請者名①/Name of applicant(s) Test Taro

メールアドレス/Email address

電話曲号/Mobile No 01234567890

カウンシル/Resident council area in the UK Edinburgh

国籍 /Nationality United kingdom

**生年月日/Date of birth** 1983/09/19

来館者名①/Name of Visitor(s) Test Taro

諸手続についての照会事項等ございましたらご記入ください。/Please type in if you have any questions. I want to visit Japan for a two-week trip and apply for a visa.

| 戻る/Return | 登録/Register |
|-----------|-------------|
|           | ⑦Finish     |

Check the contents and press the "Register" button to finish.

## WARNING!

Booking is NOT complete until pressing the "Register" button. You will then receive an email confirmation.

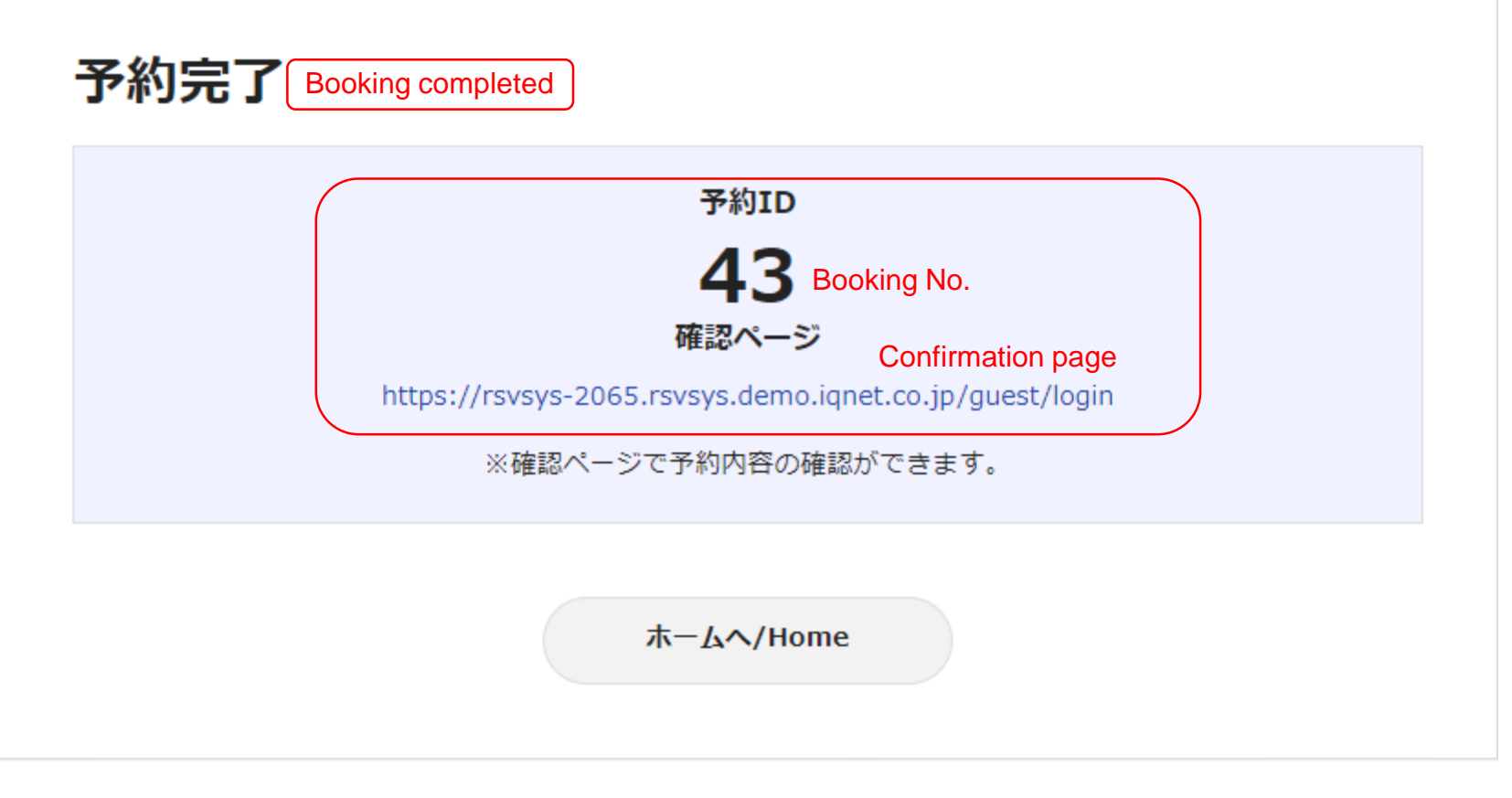

The booking number is required to confirm the booking and also to cancel or change the booking.

## You will receive the following email when your booking is completed.

#### 2023/02/13 (月) 14:08

在エディンパラ日本国総領事館/Consulate General of Japan in Edinburgh <rsvsys-2065@rsvsys.demo.iqnet.co.jp> 予約受付完了通知/Booking accepted

#### このメールは配信専用のため返信できません。 This email is for delivery only and cannot be replied to

#### 各種手続きに関する必要書類及び詳細については、当館ホームページを御確認下さい。 Please check the required documents and other information on our website.

日本語:https://www.edinburgh.uk.emb-japan.go.jp/itprtop\_ja/index.html English:https://www.edinburgh.uk.emb-japan.go.jp/itprtop\_en/index.html

#### 予約内容

-----

窃先 💈

【予約 ID Booking ID】 53 【予約情報】 - 予約日/Appointment date 2023/02/20 (月) - 予約時間/Appointment time 14:20 - 予約枠を選択 Select Consular/Visa appointment 查証·再入国許可延長 (Visa or Re-entry permit extension) - 注意事項 Important notes 【查証·再入国許可延長 Visa or Re-entry permit extension】申請 Application

#### 予約者情報

-----

【申請者名①/Name of applicant(s)】 Test Taro 【メールアドレス/Email address】

#### 【電話番号/Mobile No】

01234567890 【カウンシル/Resident council area in the UK】 Edinburgh 【国籍 /Nationality】 United kingdom 【生年月日/Date of birth】 1983/09/19 【来館者名①/Name of Visitor(s)】 Test Taro 【諸手続についての照会事項等ございましたらご記入ください。/Please type in if you have any questions.】

#### その他情報

------

-----

【申請者情報予約確認ページ】 https://rsvsys-2065.rsvsys.demo.iqnet.co.jp/guest/login ※予約番号「53」とメールアドレスが必要になります。

### \*To change or cancel the appointment, please click here.

# Booking change and cancellation guide

If you are no longer able to make your appointment for any reason, bookings can be amended online.

| 予約確認 Booking confirmation                                                   |  |
|-----------------------------------------------------------------------------|--|
| 予約ID Booking ID                                                             |  |
|                                                                             |  |
| メールアドレス E-mail address                                                      |  |
|                                                                             |  |
| メールを送信する<br>①Enter your booking ID and email address and press this button. |  |

Q.返信 Q.全貝に返信 Q.転送 🧐 IM

宛先 💹

2023/02/13 (月) 14:15

在エディンバラ日本国総領事館/Consulate General of Japan in Edinburgh <rsvsys-2065@rsvsys.demo.iqnet.co.jp> 予約確認・変更・キャンセル認証通知/Notification of booking confirmations, changes and cancellation authorisations

このメールは配信専用のため返信できません。 This email is for delivery only and cannot be replied to

-----

-----

\*Please register within 1 hour from the receipt of this email.

申請者情報予約用認証コード/Authentication code for booking:46528577

確認ページ Booking confirmation

確認コード入力

予約ID Booking ID

53

確認コード Authentication code

認証する/Authentication

②Enter the authentication code and press the "Authentication" button.

|                                                                                                    | 予約ID Booking ID :                                                                 | : 53                                              |                                                                                                    |                                                                                                    |                                                                                                    |                                                                                                    |                                                                 |                                                                                                    |              |                                                                                                    |
|----------------------------------------------------------------------------------------------------|-----------------------------------------------------------------------------------|---------------------------------------------------|----------------------------------------------------------------------------------------------------|----------------------------------------------------------------------------------------------------|----------------------------------------------------------------------------------------------------|----------------------------------------------------------------------------------------------------|-----------------------------------------------------------------|----------------------------------------------------------------------------------------------------|--------------|----------------------------------------------------------------------------------------------------|
|                                                                                                    | 予約內容/Booking details                                                              |                                                   |                                                                                                    |                                                                                                    |                                                                                                    |                                                                                                    |                                                                 |                                                                                                    |              |                                                                                                    |
|                                                                                                    | <b>予約日/Appointment date</b><br>2023/02/20(月) 14:20 ~ 14:40                        |                                                   |                                                                                                    |                                                                                                    |                                                                                                    |                                                                                                    |                                                                 |                                                                                                    |              |                                                                                                    |
|                                                                                                    | 予約時間/Appointment time<br>14:20                                                    |                                                   |                                                                                                    |                                                                                                    |                                                                                                    |                                                                                                    |                                                                 |                                                                                                    |              |                                                                                                    |
|                                                                                                    | <b>予約枠を選択 Select Consular/Visa appoint</b><br>査証・再入国許可延長 (Visa or Re-entry permit | tment<br>it extension)                            |                                                                                                    |                                                                                                    |                                                                                                    |                                                                                                    |                                                                 |                                                                                                    |              |                                                                                                    |
|                                                                                                    | <b>注意事項 Important notes</b><br>【査証・再入国許可延長 Visa or Re-entry perm                  | nit extension】申請 Application                      |                                                                                                    |                                                                                                    |                                                                                                    |                                                                                                    |                                                                 |                                                                                                    |              |                                                                                                    |
|                                                                                                    | 予約数/Number of booking<br>1                                                        |                                                   |                                                                                                    |                                                                                                    |                                                                                                    |                                                                                                    |                                                                 |                                                                                                    |              |                                                                                                    |
|                                                                                                    | 注意事項の確認 Confirmation of ne                                                        | notes                                             |                                                                                                    |                                                                                                    |                                                                                                    |                                                                                                    |                                                                 |                                                                                                    |              |                                                                                                    |
|                                                                                                    | 【査証】注意事項 Notes<br>確認/Confirmed.※以下の記載事項を一読のうえ<br>below.                           | え、確認ボタンを押して下さい。※Please read and check the stateme | nts                                                                                                    |                                                                                                    |                                                                                                    |                                                                                                    |                                                                 |                                                                                                    |              |                                                                                                    |
|                                                                                                    | 予約状態/Booking status                                                               |                                                   |                                                                                                    |                                                                                                    |                                                                                                    |                                                                                                    |                                                                 |                                                                                                    |              |                                                                                                    |
|                                                                                                    | 予約ステータス/Booking status<br>確定                                                      |                                                   |                                                                                                    |                                                                                                    |                                                                                                    |                                                                                                    |                                                                 |                                                                                                    |              |                                                                                                    |
| ∕ <b>③C</b> i                                                                                                    | tick here to cancel                                                               | ・ ③Click here to ch                               | ange,                                                                                                    |                                                                                                    |                                                                                                    | tha                                                                                                    |                                                                 | Drock                                                                                                    | odure        |                                                                                                    |
|                                                                                                    |                                                                                   |                                                   |                                                                                                    | ∖ษՐ                                                                                                    | Ollow                                                                                                    | the                                                                                                    | same                                                            | proce                                                                                                    | eaure        | e as m                                                                                                    |
| MJID Booking ID : 53                                                                                                    |                                                                                   |                                                   |                                                                                                    | •                                                                                                    |                                                                                                    |                                                                                                    |                                                                 |                                                                                                    |              |                                                                                                    |
| がJID BOOKING ID:53 🖌                                                                                                    |                                                                                   |                                                   |                                                                                                    |                                                                                                    |                                                                                                    | 変更                                                                                                    | 厄の手続き中                                                          |                                                                                                    | 3            | 変更をやめ                                                                                                    |
| Appointment date<br>02/20(月) 14:20 ~ 14:40                                                                                                    |                                                                                   |                                                   |                                                                                                    |                                                                                                    |                                                                                                    | 変更                                                                                                    | 回の手続き中                                                          |                                                                                                    | <br>× ∢      | 変更をやめ<br>5/Cancel a                                                                                                    |
| Appointment date<br>2/20(月) 14:20 ~ 14:40<br>周/Appointment time                                                                                                    |                                                                                   |                                                   | 予約枠を選                                                                                                    | 択 Select Cor                                                                                                    | isular/Visa ap                                                                                                    | 変更<br>pointment                                                                                                    | 厄の手続き中                                                          |                                                                                                    | × a          | 変更をやめ<br>5/Cancel a<br>hange                                                                                                |
| Appointment date<br>12/20(月) 14:20 ~ 14:40<br>副/Appointment time                                                                                                    |                                                                                   |                                                   | 予約枠を選び、再                                                                                                    | 択 Select Cor<br>认国許可延長(                                                                                                    | isular/Visa ap<br>Visa or Re-entr                                                                                          | 変更<br>pointment<br>y permit exten                                                                                                    | ēの手続き中<br>sion)                                                 |                                                                                                    | × a          | 変更をやめ<br>5/Cancel a<br>hange                                                                                                |
| Appointment date<br>02/20(月) 14:20 ~ 14:40<br>間/Appointment time<br>を選収 Select Consular/VIsa appointment<br>再入国許可疑長 (Visa or Re-entry permit extension)                                                                                                    |                                                                                   |                                                   | 予約枠を選ば<br>査証・再<br>来館目的を:                                                                                                    | 択 Select Cor<br>词入国許可延長(<br>選択 Select p                                                                                                    | isular/Visa ap<br>Visa or Re-entr<br>urpose of visit                                                                       | 変更<br>pointment<br>y permit exten                                                                                                    | での手続き中<br>Sion)                                                 |                                                                                                    | × a          | 変更をやめ<br>5/Cancel a<br>hange<br>ス                                                                                           |
| NJLD BOOKING ID:53<br>約内容/Booking details<br>E/Appointment date<br>3/02/20(月) 14:20 ~ 14:40<br>時間/Appointment time<br>10<br>Pを選訳 Select Consular/Visa appointment<br>・可入国許可延長 (Visa or Re-entry permit extension)<br>事項 Important notes<br>証・可入国許可延長 Visa or Re-entry permit extension] 申請 Application                                                                                                    |                                                                                   |                                                   | 予約枠を選び<br>査証・再<br>来館目的を1<br>【査証・                                                                                                    | 択 Select Cor<br>i入国許可延長(<br>選択 Select p<br>再入国許可延長                                                                                                    | isular/Visa ap<br>Visa or Re-entr<br>urpose of visit<br>Visa or Re-ent                                                     | कुग्र<br>pointment<br>y permit exten                                                                                                    | 2の手続き中<br>sion)<br>usion】申請 App                                 | lication                                                                                                    | x a          | 호更をやめ<br>5/Cancel a<br>hange<br>א<br>א                                                                                      |
| NULD BOOKING ID:53<br>約内容/Booking details<br>B/Appointment date<br>3/02/20(月) 14:20 ~ 14:40<br>時間/Appointment time<br>10<br>Pを選択 Select Consular/Visa appointment<br>・再入国許可延長 (Visa or Re-entry permit extension)<br>事項 Important notes<br>証・再入国許可延長 Visa or Re-entry permit extension] 申請 Application<br>数/Number of booking                                                                                                    |                                                                                   |                                                   | 予約枠を選ば<br>査証・再<br>来館目的を:<br>【査証・<br>予約日時を:                                                                                                    | 択 Select Cor<br>i入国許可延長(<br>選択 Select p<br>再入国許可延長<br>選択 Select a                                                                                                    | usular/Visa ap<br>Visa or Re-entr<br>urpose of visit<br>Visa or Re-ent<br>ppointment da                                    | ्रुव<br>pointment<br>y permit exten<br>ry permit exter<br>te and time                                                                        | 2の手続き中<br>sion)<br>rsion】申請 App                                 | lication                                                                                                    | × a          | 変更をやめ<br>5/Cancel a<br>hange ス<br>ス                                                                                         |
| NJLD BOOKING ID:53<br>約内容/Booking details<br>E/Appointment date<br>3/02/20(月) 14:20 ~ 14:40<br>時間/Appointment time<br>10<br>Pを選択 Select Consular/Visa appointment<br>・再入国許可延長 (Visa or Re-entry permit extension)<br>申項 Important notes<br>証・再入国許可延長 Visa or Re-entry permit extension] 申請 Application<br>数/Number of booking<br>意事項の確認 Confirmation of notes                                                                                                    |                                                                                   |                                                   | 予約枠を選び<br>査証・再<br>来館目的をご<br>【査証・<br>予約日時をご                                                                                                    | 訳 Select Cor<br>i入国許可延長(<br>選訳 Select p<br>再入国許可延長<br>選訳 Select a<br>2023年 02<br>¥ Select 3                                                                                                    | Isular/Visa ap<br>Visa or Re-entr<br>Urpose of visit<br>Visa or Re-ent<br>Visa or Re-ent<br>は<br>2,月20日(月                  | gointment       y permit exten       ry permit exter       te and time       ) > >>                                                          | 2の手続き中<br>sion)<br>Ision】申請 App                                 | lication                                                                                                    |              | 変更をやめ<br>5/Cancel a<br>hange ス<br>ス<br>ス                                                                                    |
| Alph容/Booking details  Appointment date  202/20(月) 14:20 ~ 14:40  Alphopointment time  2  Acampa Select Consular/Visa appointment  再入国許可延長 (Visa or Re-entry permit extension)  Aug Important notes E- 再入国許可延長 Visa or Re-entry permit extension] 申請 Application  Avwoher of booking  E- 専項の確認 Confirmation of notes E- 注意事項 Notes                                                                                                    |                                                                                   |                                                   | 予約枠を選び         査証・再         来館目的を:         【壹証・         予約日時を:         ぐくく         ● 更付中                                                                                           | <ul> <li>旅 Select Cor</li> <li>読入国許可延長()</li> <li>選択 Select p</li> <li>再入国許可延長</li> <li>選択 Select a</li> <li>2023年 02</li> <li>※ 受け除了</li> </ul>                                                                                                    | Isular/Visa ap<br>Visa or Re-entr<br>Visa or Re-ent<br>Visa or Re-ent<br>Ppointment da<br>2月20日(月                          | 农县<br>pointment<br>y permit exten<br>ry permit exter<br>ite and time<br>) > >>                                                               | aの手続き中<br>sion)<br>hsion】申請 App                                 | lication                                                                                                    |              | 変更をやめ<br>5/Cancel a<br>hange<br>2<br>ス<br>ス                                                                                 |
| ALD BOOKING ID:53<br>内容/Booking details<br>/Appointment date<br>D2/20(月) 14:20 ~ 14:40<br>間/Appointment time<br>意選訳 Select Consular/Visa appointment<br>再入国許可延長 (Visa or Re-entry permit extension)<br>項 Important notes<br>· 再入国許可延長 Visa or Re-entry permit extension] 申請 Application<br>/Number of booking<br>事項の確認 Confirmation of notes<br>1 注意專項 Notes<br>Confirmed.※以下の記載事項を一読のうえ、確認ポタンを押して下さい。※Please read and                                                             | nd check the statements                                                           |                                                   | 予約枠を選び         査証・再         来館目的をご         【査証・         予約日時をご         ぐく         受付中                                                                                              | R Select Cor<br>該入国許可延長(<br>選択 Select p<br>再入国許可延長<br>選択 Select a<br>2023年 02<br>× 受付終了<br>02/20<br>(月)                                                                                                    | isular/Visa ap<br>Visa or Re-entr<br>Visa or Re-ent<br>Visa or Re-ent<br>Visa or Re-ent<br>C月20日(月<br>02/21<br>(火)         | 変更<br>pointment<br>y permit exten<br>te and time<br>) > >>><br>02/22<br>(米)                                                                  | 500手続き中<br>sion)<br>nsion] 申請 App<br>02/23<br>(木)               | lication<br>02/24<br>(金)                                                                                                    | 22/25<br>(±) | 変更をやめ 5/Cancel a hange 7 7 7 8 1 1 1 1 1 1 1 1 1 1 1 1 1 1 1 1                                                              |
| Appointment date<br>10/2/20(月) 14:20 ~ 14:40<br>個/Appointment date<br>10/2/20(月) 14:20 ~ 14:40<br>個/Appointment time<br>本選R Select Consular/VIsa appointment<br>再入国許可延長 (Visa or Re-entry permit extension)<br>項 Important notes<br>· 再入国許可延長 Visa or Re-entry permit extension] 申請 Application<br>/Number of booking<br>事項の確認 Confirmation of notes<br>) 注意事項 Notes<br>Confirmed.※以下の記載事項を一読のうえ、確認ボタンを押して下さい。※Please read an<br>· · · · · · · · · · · · · · · · · · ·             | Ind check the statements                                                          |                                                   | 予約枠を選び         査証・再         来館目的を:         【査証・         予約日時を:         〇 受付中         09:30                                                                                         | <ul> <li>祝 Select Cor</li> <li>該入園許可延長()</li> <li>選択 Select p</li> <li>再入園許可延長</li> <li>選択 Select a</li> <li>2023年 02</li> <li>※ 受付除了</li> <li>02/20<br/>(月)</li> </ul>                                                                                                    | isular/Visa ap<br>Visa or Re-entr<br>urpose of visit<br>Visa or Re-ent<br>C,月20日(月<br>02/21<br>(火)                         | 変更<br>pointment<br>y permit exten<br>ry permit exter<br>te and time<br>) > >><br>02/22<br>(米)                                                | Eの手続き中<br>sion)<br>Ision】申請 App<br>02/23<br>(木)                 | اندعانهم<br>(غ)<br>المعادي<br>المعادي<br>الما<br>المعادي<br>المام الماعما<br>الماما معادي<br>المماع الماما مع معادي<br>الما معادي<br>المام معادي<br>الممان معادي<br>الممان المعادي<br>المعادي<br>المعادي<br>المعادي<br>المعادي<br>المعادي<br>المعادي<br>المعادي<br>المعادي<br>المعادي<br>المعادي<br>المعادي<br>المعادي<br>المعادي<br>المعادي<br>الما<br>المعادي<br>المعادي<br>المعادي<br>المعادي<br>المعادم<br>المعاد معادي<br>المعادم<br>المعادم<br>المعادم<br>المعادم<br>المعادم<br>المعام المعام معام معام معادما معام معام معام معا                                                                                                    | 02/25<br>(±) | 変更をやめ 5/Cancel a hange 7 7 7 7 0 2/26 (日) 0 0 0 0 0 0 0 0 0 0 0 0 0 0 0 0 0 0 0                                             |
| Appointment date<br>22/20(月) 14:20 ~ 14:40<br>開/Appointment time<br>参選R Select Consular/Visa appointment<br>專人國許可疑義 (Visa or Re-entry permit extension)<br>頃 Important notes<br>· 再入國許可疑義 Visa or Re-entry permit extension) 申請 Application<br>/Number of booking<br>事項の確認 Confirmation of notes<br>I 注意專項 Notes<br>Eonfirmed.※以下の記載事項を一読のうえ、確認ポタンを押して下さい。※Please read an<br>茨胧/Booking status<br>デークス/Booking status                                                              | Ind check the statements                                                          |                                                   | 予約枠を選訳         査証・雨         来館目的を:         【壹証・         予約日時を:         〇 受付中         09:30         10:10                                                                           | ボ Select Cor<br>ジス国許可延長(<br>選択 Select p<br>再入国許可延長<br>2023年 02<br>× <sup> </sup> ※时時7<br>02/20<br>(月)<br>〇<br>〇<br>〇                                                                                                    | isular/Visa ap<br>Visa or Re-entr<br>Visa or Re-ent<br>Visa or Re-ent<br>2月20日(月<br>02/21<br>(火)<br>〇                      | xy       pointment       y permit exten       ry permit exten       te and time       ) > >>       02/22       (%)       02/22       (%)     | aの手続き中<br>sion)<br>hsion) 申請 App<br>(大)<br>(大)<br>(大)           | الزدعانية<br>الارتحاد<br>المراجع<br>المراجع<br>المراحع<br>المراحع<br>المراحع<br>المراحع<br>المراحع<br>المراحع<br>المراحع<br>المراحع<br>المراحع<br>المراحع<br>المراحع<br>المراحع<br>المراحع<br>المراحع<br>المراحع<br>المراحع<br>المراحع<br>المراحع<br>المراحع<br>المراحع المراحع<br>المراحع المراحع<br>المراحع المراحع<br>المراحع المراحع<br>المراحع المراحع المراحة المراحة الماع المماحة المراحة المراحة المراحة المراحة المراحة المراحة المم | 02/25<br>(±) | 取更をやめ<br>5/Cancel a<br>hange<br>2<br>2<br>3<br>3<br>3<br>3<br>3<br>3<br>3<br>3<br>3<br>3<br>3<br>3<br>3<br>3<br>3<br>3<br>3 |
| AJID BOOKING ID:53<br>内容/Booking details<br>I/Appointment date<br>1/2/20(月) 14:20 ~ 14:40<br>加/Appointment time<br>)<br>体違訳 Select Consular/Visa appointment<br>再入国許可延長 (Visa or Re-entry permit extension)<br>III Important notes<br>E 再入国許可延長 Visa or Re-entry permit extension] 申請 Application<br>I/Number of booking<br>III 信仰の確認 Confirmation of notes<br>I 注意單項 Notes<br>Confirmed.米以下の記載事項を一読のうえ、確認ボタンを押して下さい。※Please read an<br>TKDE/Booking status<br>テークス/Booking status | Ind check the statements                                                          |                                                   | <ul> <li>予約枠を選ば・再</li> <li>金証・再</li> <li>来館目的を:</li> <li>(金証・</li> <li>予約日時を:</li> <li>○ 愛付申</li> <li>09:30</li> <li>10:10</li> <li>10:50</li> </ul>                               | R Select Cor<br>読入国許可延長(<br>選択 Select p<br>再入国許可延長<br>2023年 02<br>× 受付成了<br>02/20<br>(月)<br>0<br>0                                                                                                    | Isular/Visa ap<br>Visa or Re-entr<br>Visa or Re-entr<br>Visa or Re-ent<br>Visa or Re-ent<br>C,月 20日(月<br>02/21<br>(火)<br>〇 | xy permit exter<br>te and time<br>) > >><br>02/22<br>(%)<br>0<br>0<br>0                                                                      | eの手続き中<br>sion)<br>hsion] 申請 App<br>の2/23<br>(木)<br>〇<br>〇      | 02/24<br>(â)<br>0                                                                                                    | 22/25<br>(±) | 変更をやめ 5/Cancel a hange 7 7 7 8 1 1 1 1 1 1 1 1 1 1 1 1 1 1 1 1                                                              |
| ID BOOKING ID : 53 PP/Booking details Ppointment date /20(月) 14:20 ~ 14:40 /Appointment time  選R Select Consular/Visa appointment A国許可延長 (Visa or Re-entry permit extension) Important notes  再入国許可延長 Visa or Re-entry permit extension] 申請 Application Number of booking  道の確認 Confirmation of notes  注意事項 Notes nfirmed.米以下の記載事項を一読のうえ、確認ポタンを押して下さい。※Please read an  I#/Booking status  - タス/Booking status  EgS/Return                                                          | Ind check the statements                                                          |                                                   | <ul> <li>予約枠を選ば</li> <li>査証・再</li> <li>来館目的を:</li> <li>【査証・</li> <li>予約日時を:</li> <li>④ 受付申</li> <li>① 受付申</li> <li>① の9:30</li> <li>10:10</li> <li>10:50</li> <li>11:30</li> </ul> | <ul> <li>択 Select Cor</li> <li>減、国許可延長()</li> <li>選択 Select p</li> <li>再入国許可延長</li> <li>選択 Select a</li> <li>2023年 02</li> <li>※ 受付除了</li> <li>02/20</li> <li>(月)</li> <li>0</li> <li>0</li> </ul> | isular/Visa ap<br>Visa or Re-entr<br>Visa or Re-ent<br>Visa or Re-ent<br>2月20日 (月<br>02/21<br>(火)<br>〇                     | xy permit exten<br>ry permit exten<br>te and time<br>) > >><br>02/22<br>(*)<br>0<br>0<br>0<br>0<br>0<br>0<br>0<br>0<br>0<br>0<br>0<br>0<br>0 | Eの手続き中<br>sion)<br>Ision] 申請 App<br>の2/23<br>(木)<br>〇<br>〇<br>〇 | Alication                                                                                                    | 22/25<br>(±) | 歴史をやめ 5/Cancel a hange 7 7 7 0 2/26 (日) 0 0 0 0 0 0 0 0 0 0 0 0 0 0 0 0 0 0 0                                               |

**X**You will receive an email after the cancellation is completed.